## Understanding the Advanced Tax Planning Page

06/30/2025 3:50 pm EDT

The Advanced Tax Planning feature enables you to automatically calculate estimated income taxes for every year of the financial plan.

If you have entered effective tax rates using the Basic Tax Planning feature, whenever you toggle the scenario to use Advanced Tax Planning, the automatic tax calculations will override anything entered under Basic Tax Planning.

This guide will show you how to get to the Advanced Tax Planning page from the Structured Income Plan page and will explain the functions on the advance tax planning page.

If you haven't followed the steps to ensure your accounts, incomes, and expenses are setup correctly for Advanced Tax Calculations, see articles:

- Tax Calculation Options: Adding Assets into a Structured Income Plan
- Tax Calculation Options: Adding Incomes and Expenses into a Structured Income Plan

## To learn more about Advanced Tax Planning functions see articles:

- Understanding the Advance Tax Planning Page
- Capital Gains Not in Accounts
- Other Schedule 1 Income: a K1 Hypothetical Example
- Other Schedule 1 Income: An Employer Match 401(k) Hypothetical Example
- Income Adjustments
- Schedule A Override
- QBI Override
- Tax Credits
- Approx. State Tax

## To learn more about forecasting effective tax rates see articles:

• Part One: Forecasting Effective Tax Rates While the Client is working

Step 1: Edit: Click on the green Edit button underneath the Structured Income Planning Heading.

| D    | be, Jo     | ohn            |               |                | Longur      |              |                   | COFT ALLOCAT            |               |                |           |                  | 70010         |           | PREPARED BY:<br>INITIAL PLAN DATE: | DEMO ADVISOR<br>01/01/2025 |
|------|------------|----------------|---------------|----------------|-------------|--------------|-------------------|-------------------------|---------------|----------------|-----------|------------------|---------------|-----------|------------------------------------|----------------------------|
| CLI  | NT DASHDO  |                | JCTORED INCOM |                | I CASHTE    | OW AND TAX A | DVISOR   /        | AGGET ALLOCAT           | NON AND NET   | WORTH   C      | iorno I n | LPORTS           | 10023         |           | REVISED PLAN DATE:                 | 04/29/2025                 |
| S    | ructu      | lined I        | ncom          | e Plar         | ning        |              |                   |                         |               |                |           |                  |               |           |                                    |                            |
| Edi  | Dynamic    | Mode           |               |                |             |              |                   |                         |               |                |           |                  |               |           |                                    |                            |
|      |            |                |               |                |             |              |                   |                         |               |                |           |                  |               |           |                                    |                            |
| ΙT   |            |                |               |                |             |              |                   |                         |               |                |           |                  |               |           |                                    |                            |
| Sca  | nario Unde | erstanding the | e Advanced Ta | ax Planning La | anding Page |              |                   | ~                       |               |                |           |                  |               |           |                                    |                            |
|      |            |                | _             |                |             |              |                   |                         |               |                |           |                  |               |           |                                    |                            |
|      |            |                |               | Acco           | unts        | 7"           |                   |                         |               |                |           |                  |               |           |                                    |                            |
| Pl r | ning       | 20 years 🗸     |               |                | -           |              |                   |                         |               | 2 <sup>k</sup> |           |                  |               |           |                                    |                            |
| Her  | zon        |                | NQ A          | Account        |             | RA           |                   |                         | Inco          | mes            |           |                  |               |           |                                    |                            |
|      | Year       | John           | Account       | Income         | Account     | Income       | Accounts<br>Total | Planned<br>Distribution | John<br>Wages | John SS        | Total     | Target<br>Income | Income<br>Gap | Year      |                                    |                            |
|      | et return  | 62             | 5.00 %        |                | 5.00 %      | John IRA     |                   |                         |               |                |           |                  |               |           |                                    |                            |
| i T  | al amount  |                | 750,000       |                | 1,250,000   | John inc.    | 2,000,000         | Subtotal                | Infl Factor   | Infl Factor    |           | Infl Factor      | from total    |           |                                    |                            |
|      | /bonus     |                | 750.000       |                | 1.250.000   | John Inc     | 2.000.000         | incomes                 | 2.00 %        | 2.00 %         |           | 2.00 %           | target        |           |                                    |                            |
|      | nd of 1    | 62             | 787,500       | 0              | 1,312,500   | 0            | 2,100,000         | 0                       | 100,000       | 0              | 100,000   | 85,000           | 15,000        | end of 1  |                                    |                            |
|      | end of 2   | 63             | 826,875       | 0              | 1,378,125   | 0            | 2,205,000         | 0                       | 102,000       | 0              | 102,000   | 86,700           | 15,300        | end of 2  |                                    |                            |
|      | nd of 3    | 64             | 868,219       | 0              | 1,447,031   | 0            | 2,315,250         | 0                       | 104,040       | 0              | 104,040   | 88,434           | 15,606        | end of 3  |                                    |                            |
|      | and of 4   | 66             | 911,029       | 0              | 1,519,362   | 0            | 2,431,012         | 0                       | 108,121       | 0              | 108,721   | 90,203           | 16,918        | end of 4  |                                    |                            |
|      | and of 6   | 67             | 911.224       | 93,847         | 1,675,119   | 0            | 2,586,344         | 93.847                  | 0             | 0              | 93,847    | 93,847           | 0             | end of 6  |                                    |                            |
|      | nd of 7    | 68             | 861,062       | 95,724         | 1,758,875   | 0            | 2,619,937         | 95,724                  | 0             | 0              | 95,724    | 95,724           | 0             | end of 7  |                                    |                            |
|      | end of 8   | 69             | 837,477       | 66,638         | 1,846,818   | 0            | 2,684,295         | 66,638                  | 0             | 31,000         | 97,638    | 97,638           | 0             | end of 8  |                                    |                            |
|      | end of 9   | 70             | 811,379       | 67,971         | 1,939,159   | 0            | 2,750,539         | 67,971                  | 0             | 31,620         | 99,591    | 99,591           | 0             | end of 9  |                                    |                            |
|      | nd of 11   | 72             | 751.032       | 70 717         | 2,030,117   | 0            | 2,010,733         | 70,717                  | 0             | 32,232         | 101,505   | 101,505          | 0             | end of 11 |                                    |                            |
| e    | nd of 12   | 73             | 716,452       | 72,131         | 2,244,819   | Ő            | 2,961,271         | 72,131                  | 0             | 33,555         | 105,687   | 105,687          | 0             | end of 12 |                                    |                            |
| 6    | nd of 13   | 74             | 752,274       | 0              | 2,357,060   | 0            | 3,109,334         | 0                       | 0             | 34,226         | 34,226    | 107,801          | (73,574)      | end of 13 |                                    |                            |
| 6    | nd of 14   | 75             | 789,888       | 0              | 2,379,097   | 95,815       | 3,168,985         | 95,815                  | 0             | 34,911         | 130,726   | 109,957          | 20,770        | end of 14 |                                    |                            |
| 6    | nd of 15   | 76             | 829,382       | 0              | 2,397,668   | 100,384      | 3,227,051         | 100,384                 | 0             | 35,609         | 135,993   | 112,156          | 23,837        | end of 15 |                                    |                            |
|      | nd of 16   | 77             | 870,852       | 0              | 2,412,850   | 104,702      | 3,283,701         | 104,702                 | 0             | 36,321         | 141,023   | 114,399          | 26,624        | end of 16 |                                    |                            |
|      | nd of 18   | 79             | 960.114       | 0              | 2,430,135   | 114.873      | 3.390.249         | 114.873                 | 0             | 37,048         | 152.662   | 119.021          | 33.641        | end of 18 |                                    |                            |
| 6    | nd of 19   | 80             | 1,008,119     | 0              | 2,431,338   | 120,304      | 3,439,458         | 120,304                 | 0             | 38,545         | 158,848   | 121,401          | 37,447        | end of 19 |                                    |                            |
| 6    | nd of 20   | 81             | 1,058,525     | 0              | 2,427,578   | 125,327      | 3,486,103         | 125,327                 | 0             | 39,315         | 164,642   | 123,829          | 40,813        | end of 20 |                                    |                            |
|      |            | 0              |               | 536,359        |             | 771,079      |                   | 1,307,438               | 520,404       | 455,090        | 2,282,932 | 2,065,276        | 217,656       |           |                                    |                            |

Step 2: Add Inc Tax: Click on the green Add Inx Tax button underneath the Structured Income Planning Heading.

| Structured           | Income                                                                                                    | e Plar         | nning          |           |           |              |            |           |         |         |           |           |          |           |  |
|----------------------|----------------------------------------------------------------------------------------------------|----------------|----------------|-----------|-----------|--------------|------------|-----------|---------|---------|-----------|-----------|----------|-----------|--|
| Edit Save Cancel Add | d Account Add                                                                                                    | Income Ac      | dd Inc Tax 🛛 A | dd Target |           | enario Displ | ay Options |           |         |         |           |           |          |           |  |
|                      |                                                                                                    |                |                |           |           |              |            |           |         |         |           |           |          |           |  |
|                      |                                                                                                    |                | 4              |           |           |              |            |           |         |         |           |           |          |           |  |
| Soonario III I I I I |                                                                                                    |                |                |           |           |              |            |           |         |         |           |           |          |           |  |
| Understanding        | the Advanced Ta                                                                                                    | ix Planning La | and ng Page    |           |           | ~            |            |           |         |         |           |           |          |           |  |
|                      | Accounts                                                                                                    |                |                |           |           |              |            |           |         |         |           |           |          |           |  |
|                      | Accounts x <sup>e</sup>                                                                                                    |                |                |           |           |              |            |           |         |         |           |           |          |           |  |
|                      | Planning 20 years V No account 104                                                                                                    |                |                |           |           |              |            |           |         |         |           |           |          |           |  |
|                      | Planning 20 years V NQ Account IRA Incomes                                                                                                    |                |                |           |           |              |            |           |         |         |           |           |          |           |  |
|                      | Horizon         NQ Account         IRA         Incomes           Total required           Accounts         Planned                                                                                                    |                |                |           |           |              |            |           |         |         |           |           |          |           |  |
| Total required       | Total required Year John / ccount Income Account Income Accounts Dianted John SS Total Target Income Gap Year                                                                                                    |                |                |           |           |              |            |           |         |         |           |           |          |           |  |
| View Beneficial RMD  | View Beneficial RMD         Year         John         Account         Income         Account         Income         John Stribution         John Stribution                                                                                                    |                |                |           |           |              |            |           |         |         |           |           |          |           |  |
| REGULAR RMD          | View Edgradicited KMD         Image: Construction of the second second seco                                 |                |                |           |           |              |            |           |         |         |           |           |          |           |  |
| accross all accounts | REGULAR RMD<br>accross all accounts         net return<br>initial amount         62         5.00 %         5.00 %         John IRA<br>1,250,000         Z,000,000         Subtotal         Manage         Manage         Infl Sector         Infl Sector                                                                                                    |                |                |           |           |              |            |           |         |         |           |           |          |           |  |
| John                 | accross all accounts initial amount John bonus % 750,000 1,250,000 2,000,000 Subtotal Manage Manage Infl Factor Infl Factor In |                |                |           |           |              |            |           |         |         |           |           |          |           |  |
| total RMD            | John bonus % 0.00 % 0.00 % John in 0 of account infl Factor infl Factor infl F |                |                |           |           |              |            |           |         |         |           |           |          |           |  |
| 0                    | end of 1                                                                                                    | 62             | 787,500        | 0         | 1,312,500 | 0            | 2,100,000  | 0         | 100,000 | 0       | 100,000   | 85,000    | 15,000   | end of 1  |  |
| 0                    | end of 2                                                                                                    | 63             | 826,875        | 0         | 1,378,125 | 0            | 2,205,000  | 0         | 102,000 | 0       | 102,000   | 86,700    | 15,300   | end of 2  |  |
| 0                    | end of 3                                                                                                    | 64             | 868,219        | 0         | 1,447,031 | 0            | 2,315,250  | 0         | 104,040 | 0       | 104,040   | 88,434    | 15,606   | end of 3  |  |
| 0                    | end of 4                                                                                                    | 65             | 911,629        | 0         | 1,519,382 | 0            | 2,431,012  | 0         | 106,121 | 0       | 106,121   | 90,203    | 15,918   | end of 4  |  |
| 0                    | end of 5                                                                                                    | 66             | 957,211        | 0         | 1,595,352 | 0            | 2,552,562  | 0         | 108,243 | 0       | 108,243   | 92,007    | 16,236   | end of 5  |  |
| 0                    | end of 6                                                                                                    | 67             | 911,224        | 93,847    | 1,675,119 | 0            | 2,586,344  | 93,847    | 0       | 0       | 93,847    | 93,847    | 0        | end of 6  |  |
| 0                    | end of /                                                                                                    | 68             | 861,062        | 95,724    | 1,/58,8/5 | 0            | 2,619,937  | 95,724    | 0       | 0       | 95,724    | 95,724    | 0        | end of /  |  |
| 0                    | end of 8                                                                                                    | 59             | 837,477        | 66,638    | 1,846,818 | 0            | 2,684,295  | 66,638    | 0       | 31,000  | 97,638    | 97,638    | 0        | end of 8  |  |
| 0                    | end of 9                                                                                                    | 70             | 792 619        | 67,971    | 1,939,159 | 0            | 2,750,539  | 67,971    | 0       | 31,620  | 99,591    | 99,591    | 0        | end of 9  |  |
| 0                    | end of 10                                                                                                    | 71             | 762,018        | 70,717    | 2,030,117 | 0            | 2,018,/35  | 70,717    | 0       | 32,232  | 101,583   | 101,583   | 0        | end of 10 |  |
| 0                    | end of 12                                                                                                    | 72             | 716 452        | 70,717    | 2,137,923 | 0            | 2,008,955  | 70,717    | 0       | 32,897  | 105,615   | 103,015   | 0        | end of 12 |  |
| 0                    | end of 12                                                                                                    | 74             | 752 274        | /2,131    | 2,244,019 | 0            | 3 100 324  | /2,131    | 0       | 34,226  | 34 226    | 107,007   | (73 574) | end of 12 |  |
| 05.915               | end of 14                                                                                                    | 74             | 700 000        | 0         | 2,337,000 | 05.915       | 3,109,334  | 05.915    |         | 34,220  | 120 726   | 100,057   | 20,770   | end of 14 |  |
| 100.384              | end of 15                                                                                                    | 76             | 820 382        | 0         | 2,307,668 | 100 384      | 3 227 051  | 100 384   |         | 35,600  | 135 003   | 112 156   | 23,937   | end of 15 |  |
| 104,702              | end of 16                                                                                                    | 70             | 970.952        | 0         | 2,397,000 | 100,304      | 3,227,001  | 104,304   | 0       | 36,201  | 141 022   | 114 200   | 26,637   | end of 16 |  |
| 109,675              | end of 17                                                                                                    | 78             | 914 394        | 0         | 2 423 817 | 109,675      | 3 338 211  | 109,675   | 0       | 37.048  | 146 723   | 116 687   | 30,036   | end of 17 |  |
| 114 873              | end of 18                                                                                                    | 79             | 960 114        | 0         | 2 430 135 | 114 873      | 3 390 249  | 114 873   | 0       | 37 789  | 152 662   | 119.021   | 33 641   | end of 18 |  |
| 120.304              | end of 19                                                                                                    | 80             | 1.008.119      | 0         | 2,431,338 | 120.304      | 3,439,458  | 120,304   | 0       | 38,545  | 158.848   | 121.401   | 37,447   | end of 19 |  |
| 125,327              | end of 20                                                                                                    | 81             | 1.058.525      | 0         | 2.427.578 | 125.327      | 3,486,103  | 125.327   | 0       | 39,315  | 164.642   | 123.829   | 40.813   | end of 20 |  |
|                      |                                                                                                    |                |                | 536,359   |           | 771,079      |            | 1,307,438 | 520,404 | 455,090 | 2,282,932 | 2,065,276 | 217,656  |           |  |

Step 3: Tax Name: Choose or customize the title for the Approx Income Tax column.

| Manage Tax                         | Ten Advanced Ten Dimeter  |                             |   |      |                 |
|------------------------------------|---------------------------|-----------------------------|---|------|-----------------|
| Save Cancer Use Basic Tax Planning | Use Advanced Lax Pranning |                             |   |      | Tou Adjustmente |
| Tax name                           | Annov Income Tax          |                             |   |      | Tax Adjustments |
|                                    | Approximeetine tax        | ADD ADJUSTMENT              |   | Year | Tax adjustment  |
| Starting effective tax rate        | 0.0 %                     |                             |   | 1    | î 🚺             |
|                                    |                           |                             |   | 3    | ×               |
| Tax description                    |                           | Pick year(s)                | ŏ | 4    | s.              |
|                                    |                           | on on                       |   | 5    | %               |
|                                    |                           | Start year for rest of plan |   | 6    | %               |
|                                    |                           | OR                          |   | 8    | \$              |
|                                    |                           |                             |   | 9    | %               |
|                                    |                           | Start year for X years      | ŏ | 10   | 8               |
|                                    |                           | 0                           |   | 11   | *               |
|                                    |                           | Pick year(s) to remove      |   | 12   | *               |
|                                    |                           | r lek year(b) to remore     |   | 14   | ŝ.              |
|                                    |                           |                             |   | 15   | %               |
|                                    |                           | Remove year to end of plan  | ŏ | 16   | 8               |
|                                    |                           |                             |   | 17   | %               |
|                                    |                           |                             |   | 18   | %               |
|                                    |                           | Reset all years             |   | 20   | *<br>*          |
|                                    |                           |                             |   | 21   | 8               |
|                                    |                           |                             | õ | 22   | \$              |
|                                    |                           |                             | Ō | 23   | %               |
|                                    |                           |                             | - | 24   | % <b>v</b>      |

Step 4: Use Advance Tax Planning: Click on the green Use Advance Tax Planning button underneath the Manage Tax heading.

| Manage Tax                         |                           |                             |     |        |                 |
|------------------------------------|---------------------------|-----------------------------|-----|--------|-----------------|
| Save Cancel Use Basic Tax Planning | Use Advanced Tax Planning | •                           |     |        |                 |
|                                    |                           |                             |     |        |                 |
| Tax name                           | Income Tax                |                             |     |        | Tax Adjustments |
|                                    | Income rax                | ADD ADJUSTMENT              |     | Year   | Tax adjustment  |
| Starting effective tax rate        | 0.0 %                     |                             |     | 1      | *               |
|                                    |                           |                             |     | 2      | %               |
| Tax description                    |                           | Pick year(s)                |     | 4      | 70<br>92        |
|                                    |                           | OR                          | 0   | 5      | *               |
|                                    |                           |                             | n i | 6      | %               |
|                                    |                           | Start year for rest of plan | -   | 7      | 8               |
|                                    |                           | UK                          |     | 8      | %               |
|                                    |                           | Clast uses fee V users      |     | 9      | %               |
|                                    |                           | Start year for X years      |     | 10     | %               |
|                                    |                           | 0                           |     | 11     | 2               |
|                                    |                           | Pick year(s) to remove      |     | 12     | *<br>\$         |
|                                    |                           |                             |     | 14     | *               |
|                                    |                           |                             |     | 15     | %               |
|                                    |                           | Remove year to end of plan  |     | 16     | %               |
|                                    |                           |                             |     | 17     | %               |
|                                    |                           |                             |     | 18     | %               |
|                                    |                           | Reset all years             |     | 19     | %               |
|                                    |                           |                             |     | 20     | %               |
|                                    |                           |                             |     | 21     | *               |
|                                    |                           |                             |     | 23     | 8               |
|                                    |                           |                             | 0   | 24     | × •             |
|                                    |                           |                             | 4   | - 5965 | Þ               |

Step 5: Enter Additional Tax Details Not Modeled Elsewhere in the Plan: This table allows you to enter any adjustments to tax calculations for any year of the plan. These would be used if there is a tax liability not already modeled in the income plan.

Note that you can enter both positive and negative numbers. For example, a long-term capital gain should be a positive number while a long-term capital loss should be a negative number.

| Manage Tax                    |                                    |      |                              |                            |                       |                        |                 |             |                        |    |
|-------------------------------|------------------------------------|------|------------------------------|----------------------------|-----------------------|------------------------|-----------------|-------------|------------------------|----|
| Save Cancel Use Basic Tax I   | Planning Use Advanced Tax Planning |      |                              |                            |                       |                        |                 |             |                        |    |
|                               |                                    |      |                              | Enter Addit                | tional Tax Detail     | s Not Modeled I        | Elsewhere In Th | iis Plan    |                        |    |
| Tax name                      | Income Tax                         | _    |                              |                            |                       |                        |                 |             |                        | _  |
| Pre 2018 tax rate             | 0.0 %                              | Year | Cap Gains not in<br>Accounts | Other Schedule 1<br>Income | Income<br>Adjustments | Schedule A<br>Override | QBI Override    | Tax Credits | Approx. State<br>Tax % | â  |
|                               | 0.0                                | 1    | Roll Down                    | Roll Down                  | Roll Down             | Roll Down              | Roll Down       | Roll Down   | Roll Down              | 8  |
| Tax description               |                                    | 2    |                              |                            |                       |                        |                 |             |                        | %  |
| Filing Option                 | 1.b.                               | 3    |                              |                            |                       |                        |                 |             |                        | 8  |
| r mig option                  | John                               | 5    |                              |                            |                       |                        |                 |             |                        | 8  |
|                               |                                    | 6    |                              |                            |                       |                        |                 |             | -                      | 5  |
|                               |                                    | 7    |                              |                            |                       |                        |                 |             |                        | 8  |
|                               |                                    | 9    |                              |                            |                       |                        | -               |             |                        | \$ |
|                               |                                    | 10   |                              |                            |                       |                        |                 |             |                        | 8  |
|                               |                                    | 11   |                              |                            |                       |                        |                 |             |                        | 8  |
|                               |                                    | 12   |                              |                            |                       |                        |                 |             |                        | 8  |
|                               |                                    | 14   |                              | -                          |                       |                        |                 |             | -                      | 8  |
|                               |                                    | 15   |                              |                            |                       |                        |                 |             |                        | %  |
|                               |                                    | 16   |                              |                            |                       |                        |                 |             |                        | %  |
|                               |                                    | 17   |                              |                            |                       |                        |                 |             |                        | 8  |
|                               |                                    | 19   |                              |                            |                       |                        |                 |             | -                      | %  |
|                               |                                    | 20   |                              |                            |                       |                        |                 |             |                        | %  |
| Create Tay Scenario for Vear  |                                    | 21   |                              |                            |                       |                        |                 |             |                        | 8  |
| orcate tax occitatio for real |                                    | 4    |                              |                            |                       |                        |                 |             |                        |    |

Step 6: Roll Down Buttons: The "Roll Down" button copies data for all 40 years for that column in the table. This could be useful for consistent numbers like an Approximate State Tax %.

| Manage Tax                   |                                    |      |                              |                                       |                       |                        |                |             |                        |     |
|------------------------------|------------------------------------|------|------------------------------|---------------------------------------|-----------------------|------------------------|----------------|-------------|------------------------|-----|
| Save Cancel Use Basic Tax    | Planning Use Advanced Tax Planning |      |                              |                                       |                       |                        |                |             |                        |     |
|                              |                                    |      |                              | Enter Addit                           | ional Tax Details     | s Not Modeled E        | Isewhere In Th | is Plan     |                        |     |
| Tax name                     | Income Tax                         |      |                              |                                       |                       |                        |                |             |                        |     |
| Pre 2018 tax rate            | 0.0 %                              | Year | Cap Gains not in<br>Accounts | Other Schedule 1                      | Income<br>Adjustments | Schedule A<br>Override | QBI Override   | Tax Credits | Approx. State<br>Tax % |     |
|                              |                                    |      | Roll Down                    | Roll Down                             | Roll Down             | Roll Down              | Roll Down      | Roll Down   | Roll Down              | 8   |
| Tax description              |                                    | 2    | 15,000                       |                                       |                       |                        |                |             |                        | %   |
|                              |                                    | 3    | -10,000                      |                                       |                       |                        |                |             |                        | %   |
| Filing Option                | John 🗸                             | 4    | -10,000                      |                                       |                       |                        |                |             |                        | %   |
|                              |                                    | 5    |                              |                                       |                       |                        |                |             |                        | %   |
|                              |                                    | 6    |                              |                                       |                       |                        |                |             |                        | %   |
|                              |                                    | 7    |                              |                                       |                       |                        |                |             |                        | %   |
|                              |                                    | ° °  |                              |                                       |                       |                        | -              |             |                        | ~   |
|                              |                                    | 10   |                              | · · · · · · · · · · · · · · · · · · · |                       |                        |                |             |                        | 5   |
|                              |                                    | 11   | -                            |                                       |                       |                        |                |             |                        | %   |
|                              |                                    | 12   |                              |                                       |                       |                        |                |             |                        | %   |
|                              |                                    | 13   |                              |                                       |                       |                        |                |             |                        | %   |
|                              |                                    | 14   |                              |                                       |                       |                        |                |             |                        | %   |
|                              |                                    | 15   |                              |                                       |                       |                        |                |             |                        | %   |
|                              |                                    | 16   |                              |                                       |                       |                        |                |             |                        | %   |
|                              |                                    | 1/   |                              |                                       |                       |                        |                |             |                        | 70  |
|                              |                                    | 19   |                              |                                       |                       |                        |                |             |                        | ~   |
|                              |                                    | 20   |                              |                                       |                       |                        | -              |             |                        | %   |
|                              |                                    | 21   |                              |                                       |                       |                        |                |             |                        | %   |
| Create Tax Scenario for Year | ✓                                  | 22   |                              |                                       |                       |                        |                |             |                        | * • |
|                              |                                    | 4    | ·                            |                                       | ·                     |                        |                |             |                        | •   |

Step 7: Save: Click on the green save button underneath the Manage Tax Heading.

| Manage Tax                   |                                    |                |                                           |                                         |                                    |                                     |                           |                          |                                       |
|------------------------------|------------------------------------|----------------|-------------------------------------------|-----------------------------------------|------------------------------------|-------------------------------------|---------------------------|--------------------------|---------------------------------------|
| Save Cancel Use Basic Tax    | Planning Use Advanced Tax Planning |                |                                           |                                         |                                    |                                     |                           |                          |                                       |
| Ta: name                     | Income Tax                         |                |                                           | Enter Addit                             | ional Tax Details                  | s Not Modeled E                     | Elsewhere In Th           | is Plan                  |                                       |
| Pre 2018 tax rate            | 0.0 %                              | Year (         | Cap Gains not in<br>Accounts<br>Roll Down | Other Schedule 1<br>Income<br>Roll Down | Income<br>Adjustments<br>Roll Down | Schedule A<br>Override<br>Roll Down | QBI Override<br>Roll Down | Tax Credits<br>Roll Down | Approx. State A<br>Tax %<br>Roll Down |
| Ta: description              |                                    | 1<br>2         | 15,000<br>15,000                          |                                         |                                    |                                     |                           |                          | 4 %                                   |
| Filing Option                | John ~                             | 3 4 5          | -10,000                                   |                                         |                                    |                                     |                           |                          | 4 %                                   |
|                              |                                    | 6<br>7         |                                           |                                         |                                    |                                     |                           |                          | 4 %<br>4 %                            |
|                              |                                    | 8<br>9<br>10   |                                           |                                         |                                    |                                     |                           |                          | 4 %                                   |
|                              |                                    | 11<br>12       |                                           |                                         |                                    |                                     |                           |                          | 4 %                                   |
|                              |                                    | 13<br>14       |                                           |                                         |                                    |                                     |                           |                          | 4 %                                   |
|                              |                                    | 15<br>16<br>17 |                                           |                                         |                                    |                                     |                           |                          | 4 %                                   |
|                              |                                    | 18<br>19       |                                           |                                         |                                    |                                     |                           |                          | 4 %                                   |
|                              |                                    | 20<br>21       |                                           |                                         |                                    |                                     |                           |                          | 4 %                                   |
| Create Tax Scenario for Year | v                                  | 22<br>•        |                                           |                                         |                                    |                                     |                           |                          | 4 % -                                 |

Step 8: Structured Income Plan: You will be automatically taken to the Structured Income Plan page where the taxes should now be automatically calculated. Take note to verify the accuracy of your account and incomes/expense taxability settings.

| Structured<br>Edit Save Cancel Add                                                                                                    | d Account Add                                                                                                    | e Plan | Ining<br>Id Inc Tax A | dd Target E | dit or Add Sci | enario Displ | ay Options |           |         |         |           |           |           |          |           |
|----------------------------------------------------------------------------------------------------|----------------------------------------------------------------------------------------------------|--------|-----------------------|-------------|----------------|--------------|------------|-----------|---------|---------|-----------|-----------|-----------|----------|-----------|
| Scenario Understanding                                                                                                    | enario Understanding the Advanced Tax Planning Landing Page v                                                                                                    |        |                       |             |                |              |            |           |         |         |           |           |           |          |           |
|                                                                                                    |                                                                                                    |        |                       |             |                |              |            |           |         |         |           |           |           |          |           |
|                                                                                                    | Accounts 📌                                                                                                    |        |                       |             |                |              |            |           |         |         |           |           |           |          |           |
|                                                                                                    | Planning<br>Horizon     20 years     NQ Account     IRA       Total required       Accounts     Planned     John      After Tax     After Tax     After Tax     Income                                                                                                    |        |                       |             |                |              |            |           |         |         |           |           |           |          |           |
| Total required<br>View Beneficial RMD                                                                                                    | Total required<br>View Beneficial EMD         Year         John         Account         Income         Accounts<br>Total         Planned<br>Distribution         John<br>Wages         John Straget         After Tax<br>Income         After Tax<br>Target         After Tax<br>Gap         Year           REGULAR RMD         net return         62         5.00 %         5.00 %         John IRA                                                                                          <                                                                                                    |        |                       |             |                |              |            |           |         |         |           |           |           |          |           |
| REGULAR RMD                                                                                                    | View Englishing in the image         Income         Farget         Gap         Local           REGULAR RMD         net return         62         5.00 %         John IRA         Income         Tax         Income         Target         Gap         Addression           accross all accounts         initial amount         750,000         1,250,000         2,000,000         Subtotal         Manage         Manage         Manage         from total         Income         From total         Income         From total         From total         Income         From total         From total         From total         From total         From total         From total         From total         From total         From total         From total         From total         From to                                                                                                    |        |                       |             |                |              |            |           |         |         |           |           |           |          |           |
| REGULAR RMD         net return         62         5.00 %         John IRA         2,000,000         Subtotal         Manage         Manage         Manage         Manage         Manage         Manage         Manage         Manage         Intel Early         Intel Early <t< td=""></t<> |                                                                                                    |        |                       |             |                |              |            |           |         |         |           |           |           |          |           |
| John                                                                                                    | accross all accounts initial amount 750,000 1,250,000 2,000,000 Subtotal Manage Manage from total<br>John bonus % 0,00 % 0,00 % John inc 0 0 of account infl Factor infl Factor infl Factor income to<br>Infl Factor income to 0,00 % 0,000 Manage 1,550,000 Manage 1,550 |        |                       |             |                |              |            |           |         |         |           |           |           |          |           |
| total RMD                                                                                                    | John         bonus %         0.00 %         0.00 %         John inc         0         of account         Infl Factor         Infl Factor         Infl Factor           total RMD         w/bonus         750,000         Manage         1,250,000         Manage         2,000,000         incomes         2.00 %         2.00 %         2.00 %         target                                                                                                    |        |                       |             |                |              |            |           |         |         |           |           |           |          |           |
| 0                                                                                                    | end of 1                                                                                                    | 63     | /87,500               | 0           | 1,312,500      | 0            | 2,100,000  | 0         | 100,000 | 0       | (19,804)  | 80,130    | 85,000    | (4,804)  | end of 1  |
| 0                                                                                                    | end of 3                                                                                                    | 64     | 868 219               | 0           | 1,447 031      | 0            | 2,205,000  | 0         | 102,000 | 0       | (15 114)  | 88,926    | 88,434    | (4,910)  | end of 3  |
| 0                                                                                                    | end of 4                                                                                                    | 65     | 911 629               | 0           | 1 519 382      | 0            | 2,010,200  | 0         | 106 121 | 0       | (14 931)  | 91 190    | 90,203    | 987      | end of 4  |
| 0                                                                                                    | end of 5                                                                                                    | 66     | 957 211               | 0           | 1 595 352      | ő            | 2 552 562  | 0         | 108 243 | 0       | (17,890)  | 90,353    | 92,007    | (1.653)  | end of 5  |
| 0                                                                                                    | end of 6                                                                                                    | 67     | 909 136               | 95.936      | 1,675,119      | 0            | 2 584 254  | 95.936    | 100,240 | 0       | (2,089)   | 93.847    | 93.847    | (1,000)  | end of 6  |
| 0                                                                                                    | end of 7                                                                                                    | 68     | 856.629               | 97,963      | 1,758,875      | 0            | 2,615,504  | 97,963    | 0       | 0       | (2,239)   | 95,724    | 95,724    | 0        | end of 7  |
| 0                                                                                                    | end of 8                                                                                                    | 69     | 828.839               | 70.622      | 1.846.818      | 0            | 2,675,657  | 70.622    | 0       | 31.000  | (3.984)   | 97.638    | 97.638    | 0        | end of 8  |
| 0                                                                                                    | end of 9                                                                                                    | 70     | 798.035               | 72.245      | 1.939.159      | Ő            | 2,737,195  | 72.245    | 0       | 31.620  | (4.274)   | 99.591    | 99.591    | 0        | end of 9  |
| 0                                                                                                    | end of 10                                                                                                    | 71     | 764.043               | 73.894      | 2.036,117      | 0            | 2.800.160  | 73.894    | 0       | 32.252  | (4,564)   | 101.583   | 101.583   | 0        | end of 10 |
| 0                                                                                                    | end of 11                                                                                                    | 72     | 726.672               | 75.573      | 2.137.923      | 0            | 2.864.595  | 75.573    | 0       | 32.897  | (4.856)   | 103.615   | 103.615   | 0        | end of 11 |
| 0                                                                                                    | end of 12                                                                                                    | 73     | 685,724               | 77,281      | 2,244,819      | 0            | 2,930,543  | 77,281    | 0       | 33,555  | (5,150)   | 105,687   | 105,687   | 0        | end of 12 |
| 0                                                                                                    | end of 13                                                                                                    | 74     | 720,010               | 0           | 2,357,060      | 0            | 3,077,070  | 0         | 0       | 34,226  | 0         | 34,226    | 107,801   | (73,574) | end of 13 |
| 95,815                                                                                                    | end of 14                                                                                                    | 75     | 756,011               | 0           | 2,379,097      | 95,815       | 3,135,108  | 95,815    | 0       | 34,911  | (20,472)  | 110,254   | 109,957   | 298      | end of 14 |
| 100,384                                                                                                    | end of 15                                                                                                    | 76     | 793,811               | 0           | 2,397,668      | 100,384      | 3,191,479  | 100,384   | 0       | 35,609  | (21,583)  | 114,410   | 112,156   | 2,254    | end of 15 |
| 104,702                                                                                                    | end of 16                                                                                                    | 77     | 833,502               | 0           | 2,412,850      | 104,702      | 3,246,351  | 104,702   | 0       | 36,321  | (22,626)  | 118,397   | 114,399   | 3,998    | end of 16 |
| 109,675                                                                                                    | end of 17                                                                                                    | 78     | 875,177               | 0           | 2,423,817      | 109,675      | 3,298,994  | 109,675   | 0       | 37,048  | (23,839)  | 122,884   | 116,687   | 6,197    | end of 17 |
| 114,873                                                                                                    | end of 18                                                                                                    | 79     | 918,935               | 0           | 2,430,135      | 114,873      | 3,349,070  | 114,873   | 0       | 37,789  | (25,109)  | 127,553   | 119,021   | 8,532    | end of 18 |
| 120,304                                                                                                    | end of 19                                                                                                    | 80     | 964,882               | 0           | 2,431,338      | 120,304      | 3,396,220  | 120,304   | 0       | 38,545  | (26,437)  | 132,411   | 121,401   | 11,010   | end of 19 |
| 125,327                                                                                                    | end of 20                                                                                                    | 81     | 1,013,126             | 0           | 2,427,578      | 125,327      | 3,440,704  | 125,327   | 0       | 39,315  | (27,658)  | 136,984   | 123,829   | 13,155   | end of 20 |
|                                                                                                    |                                                                                                    |        |                       | 563,515     |                | 771,079      |            | 1,334,594 | 520,404 | 455,090 | (282,889) | 2,027,199 | 2,065,276 | (38,077) |           |

Step 9: Income Tax Column Title: The title of this column has been changed to the new name that was entered in Step 3.

| Structured<br>Edit Save Cancel Add                                                                                                    | Account Add                                                                                                    | e Plan        | Ining<br>Id Inc Tax A | dd Target E | dit or Add Sci | enario Displ | ay Options |           |         |         |           |           |           |          |           |
|----------------------------------------------------------------------------------------------------|----------------------------------------------------------------------------------------------------|---------------|-----------------------|-------------|----------------|--------------|------------|-----------|---------|---------|-----------|-----------|-----------|----------|-----------|
| Scenario Understanding                                                                                                    | the Advanced Ta                                                                                                    | x Planning La | inding Page           |             |                | ~            |            |           |         |         |           |           |           |          |           |
|                                                                                                    | ×                                                                                                    |               |                       |             |                |              |            |           |         |         |           |           |           |          |           |
|                                                                                                    | Accounts                                                                                                    |               |                       |             |                |              |            |           |         |         |           |           |           |          |           |
|                                                                                                    | Planning<br>Horizon     20 years ~     NQ Account     IRA     Incomes     Income       Total required       Accounts     Planned     John     Income                                                                                                    |               |                       |             |                |              |            |           |         |         |           |           |           |          |           |
| Total required<br>View Beneficial RMD                                                                                                    | Total required<br>View Beneficial RMD         Year         John         Account         Income         Account         Income         Account         Distribution         Planned<br>Wages         John SS         Income         After Tax<br>Target         After Tax<br>Gap         After Tax<br>Year           REGULAR RMD         net return         62         5.00 %         5.00 %         John IRA         Marce         Marce         M                                                                                                    |               |                       |             |                |              |            |           |         |         |           |           |           |          |           |
| REGULAR RMD                                                                                                    | View Beneficial KMD         Income         Target         Gap           REGULAR RMD         net return         62         5.00 %         John IRA         John IRA         John IRA         John IRA         Manage         Manage         Manage         Manage         from total                                                                                                    |               |                       |             |                |              |            |           |         |         |           |           |           |          |           |
| accross all accounts                                                                                                    | REGULAR RMD         net return         62         5.00 %         John IRA         John IRA           accross all accounts         initial amount         750,000         1,250,000         2,000,000         Subtotal         Manage         Manage                                                                                                    |               |                       |             |                |              |            |           |         |         |           |           |           |          |           |
| accross all accounts         initial amount         750,000         1,250,000         2,000,000         Subtotal         Manage         Manage         Manage         Initial amount         Initial amount         Tom total           John         bonus %         0.00 %         John inc         0 of account         Init Factor         Init Factor         In |                                                                                                    |               |                       |             |                |              |            |           |         |         |           |           |           |          |           |
| total RMD                                                                                                    | John         bonus %         0.00 %         Onn k         John inc         0         of account         Infl Factor         Infl Factor         Infl Factor           total RMD         w/bonus         750,000         Manage         1,250,000         Manage         2,000 %         2.00 %         2.00 %         2.00 %         2.00 %         1 args + 1 args + 1 |               |                       |             |                |              |            |           |         |         |           |           |           |          |           |
| 0                                                                                                    | end of 2                                                                                                    | 63            | 826.875               | 0           | 1,378,125      | ő            | 2,100,000  | 0         | 102,000 |         | (19,804)  | 81 790    | 86,700    | (4,804)  | end of 2  |
| 0                                                                                                    | end of 3                                                                                                    | 64            | 868 219               | 0           | 1 447 031      | 0            | 2 315 250  | 0         | 104,040 |         | (15114)   | 88,926    | 88.434    | (4,510)  | end of 3  |
| 0                                                                                                    | end of 4                                                                                                    | 65            | 911.629               | 0           | 1,519,382      | Ő            | 2,431,012  | 0         | 106.121 | 0       | (14,931)  | 91,190    | 90,203    | 987      | end of 4  |
| 0                                                                                                    | end of 5                                                                                                    | 66            | 957.211               | 0           | 1.595.352      | 0            | 2.552.562  | 0         | 108,243 | 0       | (17.890)  | 90.353    | 92.007    | (1.653)  | end of 5  |
| 0                                                                                                    | end of 6                                                                                                    | 67            | 909,136               | 95,936      | 1,675,119      | 0            | 2,584,254  | 95,936    | 0       | 0       | (2,089)   | 93,847    | 93,847    | 0        | end of 6  |
| 0                                                                                                    | end of 7                                                                                                    | 68            | 856,629               | 97,963      | 1,758,875      | 0            | 2,615,504  | 97,963    | 0       | 0       | (2,239)   | 95,724    | 95,724    | 0        | end of 7  |
| 0                                                                                                    | end of 8                                                                                                    | 69            | 828,839               | 70,622      | 1,846,818      | 0            | 2,675,657  | 70,622    | 0       | 31,000  | (3,984)   | 97,638    | 97,638    | 0        | end of 8  |
| 0                                                                                                    | end of 9                                                                                                    | 70            | 798,035               | 72,245      | 1,939,159      | 0            | 2,737,195  | 72,245    | 0       | 31,620  | (4,274)   | 99,591    | 99,591    | 0        | end of 9  |
| 0                                                                                                    | end of 10                                                                                                    | 71            | 764,043               | 73,894      | 2,036,117      | 0            | 2,800,160  | 73,894    | 0       | 32,252  | (4,564)   | 101,583   | 101,583   | 0        | end of 10 |
| 0                                                                                                    | end of 11                                                                                                    | 72            | 726,672               | 75,573      | 2,137,923      | 0            | 2,864,595  | 75,573    | 0       | 32,897  | (4,856)   | 103,615   | 103,615   | 0        | end of 11 |
| 0                                                                                                    | end of 12                                                                                                    | 73            | 685,724               | 77,281      | 2,244,819      | 0            | 2,930,543  | 77,281    | 0       | 33,555  | (5,150)   | 105,687   | 105,687   | 0        | end of 12 |
| 0                                                                                                    | end of 13                                                                                                    | 74            | 720,010               | 0           | 2,357,060      | 0            | 3,077,070  | 0         | 0       | 34,226  | 0         | 34,226    | 107,801   | (73,574) | end of 13 |
| 95,815                                                                                                    | end of 14                                                                                                    | 75            | 756,011               | 0           | 2,379,097      | 95,815       | 3,135,108  | 95,815    | 0       | 34,911  | (20,472)  | 110,254   | 109,957   | 298      | end of 14 |
| 100,384                                                                                                    | end of 15                                                                                                    | 76            | 793,811               | 0           | 2,397,668      | 100,384      | 3,191,479  | 100,384   | 0       | 35,609  | (21,583)  | 114,410   | 112,156   | 2,254    | end of 15 |
| 104,702                                                                                                    | end of 16                                                                                                    | 77            | 833,502               | 0           | 2,412,850      | 104,702      | 3,246,351  | 104,702   | 0       | 36,321  | (22,626)  | 118,397   | 114,399   | 3,998    | end of 16 |
| 109,675                                                                                                    | end of 17                                                                                                    | 78            | 875,177               | 0           | 2,423,817      | 109,675      | 3,298,994  | 109,675   | 0       | 37,048  | (23,839)  | 122,884   | 116,687   | 6,197    | end of 17 |
| 114,873                                                                                                    | end of 18                                                                                                    | 79            | 918,935               | 0           | 2,430,135      | 114,873      | 3,349,070  | 114,873   | 0       | 37,789  | (25,109)  | 127,553   | 119,021   | 8,532    | end of 18 |
| 120,304                                                                                                    | end of 19                                                                                                    | 80            | 964,882               | 0           | 2,431,338      | 120,304      | 3,396,220  | 120,304   | 0       | 38,545  | (26,437)  | 132,411   | 121,401   | 11,010   | end of 19 |
| 125,327                                                                                                    | end of 20                                                                                                    | 81            | 1,013,126             | 0           | 2,427,578      | 125,327      | 3,440,704  | 125,327   | 0       | 39,315  | (27,658)  | 136,984   | 123,829   | 13,155   | end of 20 |
|                                                                                                    |                                                                                                    |               | 1                     | 563,515     |                | 771,079      |            | 1,334,594 | 520,404 | 455,090 | (282,889) | 2,027,199 | 2,065,276 | (38,077) |           |

Step 10: Display Options: Click on the green Display Option button underneath the Structured Income Planning heading.

| Structured Income Planning           Indext Add Account         Add Income         Add Income         Add Income         Add Income         Add Income         Add Income         Add Income         Add Income         Add Income         Add Income         Account           Indext and ing the Advanced Tax Planning Landing Page         Income         Account         Income         Account           V         NQ Account         IRA           V         Income         Adm Income         Account           V         NQ Account         Income         Adm Income         Adm Income           V         V         Notaccount         Income         Adm Income         Adm Income           V         Notaccount         Income         Adm Income         Adm Income         Adm Income           Advanced Tax Planning Landing Page         V         V           V         Notaccount <th colsp<="" th=""><th></th><th></th><th>- 1</th><th></th><th></th><th></th><th></th><th></th><th></th><th></th><th></th><th></th><th></th><th></th><th></th><th></th></th>                                                                                                    | <th></th> <th></th> <th>- 1</th> <th></th> <th></th> <th></th> <th></th> <th></th> <th></th> <th></th> <th></th> <th></th> <th></th> <th></th> <th></th> <th></th>        |                |                | - 1         |             |                |              |            |              |             |             |           |           |             |            |           |  |
|----------------------------------------------------------------------------------------------------|----------------------------------------------------------------------------------------------------|----------------|----------------|-------------|-------------|----------------|--------------|------------|--------------|-------------|-------------|-----------|-----------|-------------|------------|-----------|--|
| Cance         Add Account         Add Income         Add Income         Account         Income         Income                                                                                                    | Structured I                                                                                                    | ncom           | e Plar         | ning        |             |                |              |            |              |             |             |           |           |             |            |           |  |
| Total required         Very Beneficial RAU         Very Beneficial RAU                                                                                                    | Edit Sava Cancel Add                                                                                                    | Account Ada    |                |             | dd Target   | dit or Add So  | anario Dieni | av Ontione |              |             |             |           |           |             |            |           |  |
| Scenario         Inderstanding the Advanced Tax Planning Landing Page           Accounts           Planning<br>Horizon         20 years ×         NQ Account         IRA           Total required         Not Account         IRA           Income         Accounts         Planning<br>Horizon         Colspan="2">Account         IRA           Total required<br>Way Seneficial RMD<br>accross all accounts         Income         Account         Income         After Tax<br>Income         After Tax<br>Income           0                                                                                                    |                                                                                                    | Account        | Autome         |             | du raiger L | all of Add Sci | chano Dispi  | ay options |              |             |             |           |           |             |            |           |  |
| Scenario         Inderstanding the Advanced Tax Planning Landing Page           Accounts         Account         Income         Income         Income         Account           Planning<br>Horizon         20 years         NQ Account         IRA         Incomes         Income         After Tax         After Tax         Income         After Tax         Income         Income         Income                                                                                                    |                                                                                                    |                |                |             |             |                |              |            |              |             |             |           |           |             |            |           |  |
| Scenario         Understanding the Advanced Tax Planning Landing Page           Accounts         Account         IRA         Income         After Tax         After Tax         After Tax         Income         After Tax         Income         Tary         Income         Income <th< td=""><td></td><td></td><td></td><td></td><td></td><td></td><td></td><td>т</td><td></td><td></td><td></td><td></td><td></td><td></td><td></td><td></td></th<>                                                                                                    |                                                                                                    |                |                |             |             |                |              | т          |              |             |             |           |           |             |            |           |  |
| Accounts           Planning<br>Horizon         20 years         NQ Account         IRA         Incomes         Income         After Tax<br>Total required         After Tax<br>Income         After Tax<br>Target         Income           View Beneficial RND<br>accross all accounts         net return         62         500 %         500 %         100000         100000         Income         After Tax<br>Income         After Tax<br>Income         After Tax<br>Income         Income         After Tax<br>Income         Income         After Tax<br>Income         Income         Target         Gap         Income           accounts         Intial amount         62         500 %         500 %         100000         of accounts         Inf Factor         Inf Factor         I                                                                                                    | Scenario Understanding t                                                                                                    | he Advanced Ta | ax Planning La | inding Page |             |                | ~            |            |              |             |             |           |           |             |            |           |  |
| Accounts           Horizon         Account         IRA           Incomes         Incomes           Incomes           View Beneficial RMD         Year         John         Account         Income         Income         Income           Total required         Year         John         Account         Income         Income         Income         Income           Total required         Year         John         Account         Income         Income         Income           One of the return         62         500 %         John         John         Admone           John         Jong         Manage         Manage         Manage           John Manage         Manage         Manage         Manage           John Manage         Manage         Manage         Manage           John Manage         J                                                                                                    |                                                                                                    |                |                |             |             |                |              |            |              |             |             |           |           |             |            |           |  |
| Planning<br>Horizon         Recound<br>Distribution           Income         Income <th colspan<="" t<="" td=""><td></td><td></td><td></td><td></td><td>Acco</td><td>unte</td><td>74</td><td></td><td></td><td></td><td></td><td></td><td></td><td></td><td></td><td></td></th>                                                                                                    | <td></td> <td></td> <td></td> <td></td> <td>Acco</td> <td>unte</td> <td>74</td> <td></td> <td></td> <td></td> <td></td> <td></td> <td></td> <td></td> <td></td> <td></td> |                |                |             |             | Acco           | unte         | 74         |              |             |             |           |           |             |            |           |  |
| Planning<br>Horizon         20 years         VO Account         IRA         Income         Income         Account         Income         Account         Income         Acco                                                                                                    |                                                                                                    |                |                |             | ACCO        | unts           |              |            |              |             |             |           |           |             |            |           |  |
| Total required         Year         John         Account         Income         Account         Income         Counts         Planed         John         John SS         Income         After Tax         Income         After Tax         Income         After Tax         Income         Gap           Vew Beneficial RMD         net return         62         5.00 %         John SS         John SS         Income         After Tax         Income         Farget         Gap           John         bonus %         0.00 %         John SS         John SS         Income         After Tax         Income         From total           John         bonus %         0.00 %         John SS         John SS         Income         Income         From total           John         bonus %         0.00 %         John SS         0         1.00,00 %         John SS         Inf Factor         Inf Factor <t< td=""><td>F</td><td>Planning</td><td>20 years 🗸</td><td>NOA</td><td>ccount</td><td></td><td>RA</td><td></td><td></td><td>Inco</td><td>mes 📈</td><td></td><td></td><td></td><td></td><td></td></t<>                                                                                                    | F                                                                                                    | Planning       | 20 years 🗸     | NOA         | ccount      |                | RA           |            |              | Inco        | mes 📈       |           |           |             |            |           |  |
| View Beneficial RMD         Year         John         Account         Income         Account         Income         Formation         John         John         John Stribution         Income         After Tax         Income         Tax         Income         Tax         Tax         Income         Tax         Income         Tax         Tax         Tax         Tax <td></td> <td>Horizon</td> <td></td> <td>ing A</td> <td>count</td> <td></td> <td></td> <td></td> <td></td> <td>mee</td> <td>mes</td> <td></td> <td></td> <td></td> <td></td> <td></td>                                                                                                    |                                                                                                    | Horizon        |                | ing A       | count       |                |              |            |              | mee         | mes         |           |           |             |            |           |  |
| West Beneficial RMD         Form         Form         Form         Distribution         Wages         Converts         Tax         Income         Target         Gap           BEGULAR RMD         Intitial amount         62         5.00 %         John         John         John         Manage         Manage         Manage         Manage         Manage         Infl Factor         Infl Factor                                                                                                    | Total required                                                                                                    | Year           | John           | Account     | Income      | Account        | Income       | / ccounts  | Planned      | John        | John SS     | Income    | After Tax | After Tax   | Income     | Year      |  |
| REGULAR RMD         net return         62         5.00 %         5.00 %         John         Manage         Manage         Manage         Manage         Manage         Manage         Manage         Manage         Manage         Manage         Manage         Manage         Manage         Manage         Manage         montotial           John         bonus %         0.00 %         John         0.00 %         John         0         of account         infl Factor         infl Factor         infl Fac                                                                                                    | View Beneficial RMD                                                                                                    |                |                | noodant     | income      | rooount        | moonie       | Total      | Distribution | Wages       | 00111100    | Tax       | Income    | Target      | Gap        |           |  |
| accorss all accounts<br>Initial amount<br>State         750,000<br>(Manage)         1,250,000<br>(Manage)         Subtotal<br>(Manage)         Manage<br>Manage         Manage<br>Manage         Manage<br>(Manage)         Manage<br>(Manage)         Manage<br>(Manage)         Manage<br>(Manage)         Manage<br>(Manage)         Manage<br>(Manage)         Manage<br>(mototal<br>(Manage)           0.00 %<br>total RMD         w/bonus         750,000         Manage         1,250,000         Manage         1,00,000         0         1,00,000         0         1,00,000         0         1,00,000         0         1,00,000         0         1,00,000         0         1,00,000         0         1,00,000         0         1,00,000         0         1,00,000         0         1,00,000         0         1,00,000         0         1,00,000         0         1,00,000         0         1,00,000         0         1,00,000         0         1,00,000         0         1,00,000         0         1,00,000         0         1,00,000         0         1,00,000         0         1,00,000         0         1,00,000         0         1,00,000         0         1,00,000         0         1,00,000         0         1,00,000         0         1,00,000         0         1,00,000         0         1,00,000         0         1,00,000         0 </td <td>REGULAR RMD</td> <td>net return</td> <td>62</td> <td>5.00 %</td> <td></td> <td>5.00 %</td> <td>John IRA</td> <td></td> <td></td> <td></td> <td></td> <td></td> <td></td> <td></td> <td></td> <td></td>                                                                                                    | REGULAR RMD                                                                                                    | net return     | 62             | 5.00 %      |             | 5.00 %         | John IRA     |            |              |             |             |           |           |             |            |           |  |
| John         bonus %         0.00 %         John mc         0         of account         Infl Factor         Infl Factor                                                                                                    | accross all accounts                                                                                                    | initial amount |                | 750,000     |             | 1,250,000      | 100000       | ,000,000   | Subtotal     | Manage      | Manage      | Manage    |           | Manage      | from total |           |  |
| total RMD         W/bonus         750,000         Manage         1,250,000         Manage         1,200,000         incomes         2.00 %         2.00 %         2.00 %         4 farget         6           0         end of 1         62         787,500         0         1,312,500         0         100,000         0         (19,864)         80,136         85,000         (4,864)         0         (4,910)         6           0         end of 2         63         826,875         0         1,378,125         0         205,000         0         102,000         0         (20,210)         81,790         86,700         (4,910)         6           0         end of 4         65         911,629         0         1,519,382         0         431,012         0         106,211         0         (14,731)         91,790         98,724         99,877         0         1,559,352         0         455,556         0         108,243         0         (17,890)         90,353         92,007         (1,653)         6           0         end of 6         67         909,363         9,58,87         0         2,675,557         70,622         0         100,03,984)         97,638         9,76,38         0                                                                                                    | John                                                                                                    | bonus %        |                | 0.00 %      |             | 0.00 %         | John inc     | 0          | of account   | Infl Factor | Infl Factor |           |           | Infl Factor | income to  |           |  |
| 0         end of 1         62         787,500         0         1,312,500         0         1,00,000         0         100,000         0         100,000         0         100,000         0         100,000         0         100,000         0         100,000         0         100,000         0         100,000         0         100,000         0         100,000         0         (19,864)         88,013         88,020         (4,810)         (4,910)         0         205,000         102,000         0         (20,200)         (15,114)         88,926         88,734         4922         (4,910)         0         end of 5         65         911,629         0         1,513,82         0         431,012         0         106,121         0         (14,931)         91,190         90,203         97,73         (1,658)         0         2,652,562         0         108,243         0         (17,890)         90,353         92,007         (1,658)         0         0         (2,289)         93,847         93,847         0         2,615,564         97,963         0         0         (2,289)         93,847         93,847         0         0         2,203         93,774         0         2,615,564         97,963         0 <td>total RMD</td> <td>w/bonus</td> <td></td> <td>750,000</td> <td>Manage</td> <td>1,250,000</td> <td>Manage</td> <td>,000,000</td> <td>incomes</td> <td>2.00 %</td> <td>2.00 %</td> <td></td> <td></td> <td>2.00 %</td> <td>target</td> <td></td>                                                                                                    | total RMD                                                                                                    | w/bonus        |                | 750,000     | Manage      | 1,250,000      | Manage       | ,000,000   | incomes      | 2.00 %      | 2.00 %      |           |           | 2.00 %      | target     |           |  |
| 0         end of 2         6-3         626.8/2         0         1,3/8,125         0         200,000         0         102,000         0         (202,10)         81,790         86,700         (4,992)         (4,992)         (4,992)         (4,992)         (4,992)         (4,992)         (4,992)         (4,992)         (4,992)         (4,992)         (4,992)         (4,992)         (4,992)         (4,992)         (4,992)         (4,992)         (4,992)         (4,992)         (4,992)         (4,992)         (4,992)         (4,992)         (4,992)         (4,992)         (4,992)         (4,992)         (4,992)         (4,992)         (4,992)         (4,992)         (4,992)         (4,992)         (4,992)         (4,992)         (4,992)         (4,992)         (4,992)         (4,992)         (4,992)         (4,992)         (4,992)         (4,992)         (4,992)         (4,992)         (4,992)         (4,992)         (4,992)         (4,992)         (4,992)         (4,992)         (4,992)         (4,992)         (4,992)         (4,992)         (4,992)         (4,992)         (4,992)         (4,992)         (4,992)         (4,992)         (4,992)         (4,992)         (4,992)         (4,992)         (4,992)         (4,992)         (4,992)         (4,992)         (4,99                                                                                                    | 0                                                                                                    | end of 1       | 62             | 787,500     | 0           | 1,312,500      | 0            | ,100,000   | 0            | 100,000     | 0           | (19,864)  | 80,136    | 85,000      | (4,864)    | end of 1  |  |
| 0         end of 3         64         686,219         0         1,44/,031         0         13,520         0         104,040         0         (15,114)         88,926         88,926         88,926         88,926         88,926         88,926         98,926         88,926         98,926         98,926         98,926         99,253         99,200         91,529         0         131,523         0         131,523         0         143,101         0         (16,121)         0         (16,121)         0         (16,121)         0         (16,121)         0         (16,121)         0         (16,121)         0         (17,890)         99,353         92,007         (1,653)         0           0         end of 5         66         957,211         0         1,558,352         0         2,555,562         0         108,243         0         (17,890)         99,353         92,007         (1,653)         0         0         (2,089)         93,847         93,847         0         2,65         0         0         (2,089)         93,847         93,847         0         2,65         0         0         (2,089)         93,847         93,847         0         2,65         0         0         (2,089) <t< td=""><td>0</td><td>end of 2</td><td>63</td><td>826,875</td><td>0</td><td>1,378,125</td><td>0</td><td>,205,000</td><td>0</td><td>102,000</td><td>0</td><td>(20,210)</td><td>81,790</td><td>86,700</td><td>(4,910)</td><td>end of 2</td></t<>                                                                                                    | 0                                                                                                    | end of 2       | 63             | 826,875     | 0           | 1,378,125      | 0            | ,205,000   | 0            | 102,000     | 0           | (20,210)  | 81,790    | 86,700      | (4,910)    | end of 2  |  |
| 0         end of 4         b5         91 (b,2)         0         (1,5)3,322         0         (4,3)1/2         0         (16,12)         0         (14,3)1         91,190         91,203         98,67           0         end of 5         66         957,211         0         1,515,352         0         552,552         0         102,243         0         (17,890)         90,313         92,007         (16,653)         0         (07,890)         90,334         93,847         93,847         0         (0         0         (2,089)         93,847         93,847         0         (0         0         (0,208)         93,847         95,847         0         (0         0         (2,208)         93,847         95,847         0         (0         0         (0,208)         93,847         93,847         0         (0         0         (0,208)         93,847         95,913         0         (0         (0,308)         97,638         97,638         97,638         97,638         97,638         97,638         97,638         97,638         97,638         97,638         0         (0         (0,4274)         99,591         0         (0         (0,4274)         99,591         99,591         0         (0         (0                                                                                                    | 0                                                                                                    | end of 3       | 64             | 868,219     | 0           | 1,447,031      | 0            | ,315,250   | 0            | 104,040     | 0           | (15,114)  | 88,926    | 88,434      | 492        | end of 3  |  |
| 0         end of 6         67         990,136         950,211         0         1,395,352         0         105,243         0         10,7490         90,333         92,007         (10,891)         60           0         end of 6         67         990,136         953,951         10,75119         0         2,584,254         95,936         0         0         (2,299)         95,724         95,724         95,724         95,724         95,724         95,724         95,724         95,724         95,724         95,724         95,724         95,724         95,724         95,724         95,724         95,724         95,724         95,724         95,724         95,724         95,724         95,724         95,724         95,724         95,724         95,724         95,724         95,724         95,724         95,724         95,724         95,724         95,724         95,724         95,724         95,724         95,724         95,724         95,724         95,724         95,724         95,724         95,819         92,9519         0         2,737,195         72,245         0         31,600         (3,364,14,24,149,14,24,149,14,14,14,14,14,14,14,14,14,14,14,14,14,                                                                                                    | 0                                                                                                    | end of 4       | 65             | 911,629     | 0           | 1,519,382      | 0            | ,431,012   | 0            | 106,121     | 0           | (14,931)  | 91,190    | 90,203      | 987        | end of 4  |  |
| 0         end of 5         67         909,136         95,936         1,675,119         0         2,884,243         99,936         0         0         (2,089)         93,847         93,847         96,740         6           0         end of 7         68         856,629         97,953         1,758,875         0         2,615,504         99,963         0         0         (2,289)         95,724         95,724         0         6           0         end of 7         68         828,839         70,622         1,846,818         0         2,675,657         70,622         0         31,000         (3,984)         97,638         97,638         0         6           0         end of 70         798,035         72,245         1,939,159         0         2,475,657         72,845         0         32,252         (4,556)         101,838         0         e           0         end of 11         72         72,6672         75,573         2,386,459         75,573         0         32,252         (4,856)         100,815         103,615         0         e           0         end of 13         74         72,010         0         2,357,660         0         3,077,070         0                                                                                                    | 0                                                                                                    | end of 5       | 00             | 957,211     | 0           | 1,595,352      | 0            | 2,552,562  | 0            | 108,243     | 0           | (17,890)  | 90,353    | 92,007      | (1,053)    | end or 5  |  |
| 0         eff0 07         06         656,629         97,953         1,756,675         0         2,675,655         70,622         0         0,2239         95,724         95,724         95,724         95,724         95,724         95,724         95,724         95,724         95,724         95,724         95,724         95,724         95,724         95,724         95,724         95,724         95,724         95,724         95,724         95,724         95,724         95,724         95,724         95,724         95,724         95,724         95,724         95,724         95,724         95,724         95,724         95,724         95,724         95,724         95,724         95,724         95,724         95,724         95,724         95,724         95,724         95,724         95,724         95,724         95,724         95,724         95,724         95,724         95,724         95,724         95,724         95,724         95,724         95,724         95,724         95,724         95,724         95,724         95,724         95,724         95,724         95,724         95,724         95,724         95,724         95,724         95,724         95,724         95,724         95,724         95,724         95,724         95,724         95,724                                                                                                    | 0                                                                                                    | end of 6       | 67             | 909,136     | 95,936      | 1,6/5,119      | 0            | 2,584,254  | 95,936       | 0           | 0           | (2,089)   | 93,847    | 93,847      | 0          | end of 6  |  |
| 0         end of 9         70         72         1,946,818         0         2,773,7195         70,224         0         31,000         (3,964)         97,038         97,038         97,038         97,038         97,038         97,038         97,038         97,038         97,038         97,038         97,038         97,038         97,038         97,038         97,038         97,038         97,038         97,038         97,038         99,591         0         6           0         end of 10         71         76,043         73,894         0         32,252         (4,564)         101,583         101,583         0         e           0         end of 11         72         72,6672         75,573         2,379,795         75,573         0         32,252         (4,564)         100,615         103,615         0         e           0         end of 11         72         72,6672         75,573         2,379,054         77,281         0         33,555         (51,510)         105,687         105,687         0         e         0         2,367,60         0         3,077,07         0         34,226         0         34,226         107,801         (73,574)         e         95,815         3,151,08 <td>0</td> <td>end of 7</td> <td>08</td> <td>856,629</td> <td>97,963</td> <td>1,/58,8/5</td> <td>0</td> <td>2,615,504</td> <td>97,963</td> <td>0</td> <td>01.000</td> <td>(2,239)</td> <td>95,724</td> <td>95,724</td> <td>0</td> <td>end of 7</td>                                                                                                    | 0                                                                                                    | end of 7       | 08             | 856,629     | 97,963      | 1,/58,8/5      | 0            | 2,615,504  | 97,963       | 0           | 01.000      | (2,239)   | 95,724    | 95,724      | 0          | end of 7  |  |
| 0         end of 10         71         764043         73894         2036117         0         2/57,195         7/2,243         0         51,620         (4,2/4)         99,991         99,991         99,991         99,991         99,991         99,991         99,991         99,991         99,991         99,991         99,991         99,991         99,991         99,991         99,991         99,991         99,991         99,991         99,991         99,991         99,991         99,991         99,991         99,991         99,991         99,991         99,991         90         99,991         99,991         99,991         90         99,991         90         99,991         90         99,991         90         99,991         90         99,991         90         99,991         90         91,991         90         91,991         90         93,991         0         80         91         93,991         90         93,991         0         80         91         91         91         91         91         91         91         91         91         91         91         91         91         91         91         91         91         91         91         91         91         91         91 <td>0</td> <td>end of 8</td> <td>59</td> <td>828,839</td> <td>70,622</td> <td>1,846,818</td> <td>0</td> <td>2,0/5,05/</td> <td>70,622</td> <td>0</td> <td>31,000</td> <td>(3,984)</td> <td>97,638</td> <td>97,638</td> <td>0</td> <td>end of 8</td>                                                                                                    | 0                                                                                                    | end of 8       | 59             | 828,839     | 70,622      | 1,846,818      | 0            | 2,0/5,05/  | 70,622       | 0           | 31,000      | (3,984)   | 97,638    | 97,638      | 0          | end of 8  |  |
| 0         end of 10         71         764,649         75,573         2,13,973         0         2,264,595         75,573         0         32,252         (4,364)         101,383         101,383         0         e           0         end of 11         72         726,672         75,573         2,137,923         0         2,864,595         75,573         0         32,252         (4,364)         101,383         101,383         0         e           0         end of 12         73         685,724         77,281         2,244,819         0         2,930,543         77,281         0         33,555         (5,150)         105,667         105,667         0         e           0         end of 13         74         720,010         0         2,357,060         0         3,077,070         0         0         34,226         107,801         (73,574)         e           95,815         end of 14         75         75,6011         0         2,379,097         95,815         3,135,108         95,815         0         34,911         (20,472)         110,254         109,957         22,854         e         2,254         e         2,254         e         2,254         e         2,254         1                                                                                                    | 0                                                                                                    | end of 9       | 70             | 798,035     | 72,245      | 1,939,159      | 0            | 2,737,195  | 72,245       | 0           | 31,620      | (4,2/4)   | 99,591    | 99,591      | 0          | end of 9  |  |
| 0         end of 12         73         685,724         73,673         0         2,289,73         0         32,287         (4,856)         103,615         103,615         0         e           0         end of 12         73         685,724         72,21         2,248,19         0         2,390,543         10         33,555         (51,516)         105,615         105,615         0         e           0         end of 13         74         720,010         0         2,357,060         0         3,077,070         0         34,226         107,801         105,815         (73,574)         e           95,815         end of 14         75         756,011         0         2,379,097         95,815         3,135,108         95,815         0         34,210         100,254         109,957         22,854         104,101         110,254         109,957         22,854         100,384         0         35,609         (21,858)         114,410         112,255         22,854         22,854         100,384         0         35,609         (21,858)         114,410         112,255         22,854         104,510         12,254         109,957         22,854         105,815         31,91,108         100,384         0 <t< td=""><td>0</td><td>end of 10</td><td>71</td><td>704,043</td><td>73,894</td><td>2,030,117</td><td>0</td><td>2,000,100</td><td>73,894</td><td>0</td><td>32,252</td><td>(4,504)</td><td>101,583</td><td>101,583</td><td>0</td><td>end of 10</td></t<>                                                                                                    | 0                                                                                                    | end of 10      | 71             | 704,043     | 73,894      | 2,030,117      | 0            | 2,000,100  | 73,894       | 0           | 32,252      | (4,504)   | 101,583   | 101,583     | 0          | end of 10 |  |
| 0         end of 12         76         069,724         77,261         0         2,750,945         77,261         0         53,535         (5,150)         100,867         100,867         0         e           0         end of 13         74         720,010         0         2,357,660         0         3,077,070         0         0         34,226         107,801         (73,574)         e           95,815         end of 14         75         756,011         0         2,357,609         95,815         0         34,911         (20,472)         110,254         109,957         298         e           100,384         end of 15         76         793,811         0         2,397,668         100,384         3,191,479         100,384         0         35,609         (21,583)         114,410         112,156         2,2554                                                                                                    | 0                                                                                                    | end of 12      | 72             | 685 724     | 77,201      | 2,137,923      | 0            | 2,004,595  | 75,573       | 0           | 32,897      | (4,850)   | 103,615   | 103,015     | 0          | end of 12 |  |
| 95,815 end of 14 75 756,011 0 2,379,007 95,815 3,135,108 95,815 0 34,226 0 34,226 10,957 228 e<br>100,384 end of 15 76 793,811 0 2,379,668 100,384 3,191,479 100,384 0 35,609 (21,583) 114,410 112,156 2,254 e                                                                                                    | 0                                                                                                    | and of 12      | 74             | 720.010     | //,201      | 2,244,019      | 0            | 2,550,545  | 17,201       | 0           | 24 226      | (3,130)   | 24.226    | 103,087     | (72 574)   | and of 12 |  |
| 100,384 end of 15 76 793,811 0 2,397,668 100,384 3,191,479 100,384 0 35,609 (21,583) 114,410 112,156 2,254 e                                                                                                    | 95.815                                                                                                    | end of 14      | 75             | 756 011     | 0           | 2,337,000      | 95.815       | 3 135 108  | 95.815       | 0           | 34,220      | (20.472)  | 110.254   | 109,001     | 208        | end of 14 |  |
|                                                                                                    | 100 384                                                                                                    | end of 15      | 76             | 793 811     | 0           | 2 397 669      | 100 384      | 3 191 479  | 100 394      | 0           | 35,600      | (21,582)  | 114 410   | 112 156     | 2 2 5 4    | end of 15 |  |
| 104 702 end of 16 77 833 502 0 2 412 850 104 702 3 246 351 104 702 0 36 321 (22 626) 118 397 114 399 3 998 e                                                                                                    | 104 702                                                                                                    | end of 16      | 77             | 833 502     | 0           | 2,412,850      | 104 702      | 3 246 351  | 104 702      | 0           | 36 321      | (22,626)  | 118 397   | 114 399     | 3,008      | end of 16 |  |
| 1097/02 clob to 17 000/02 0 2/12/00 109/02 0/2000 109/02 0 000/21 (22/00) 1109/07 114/05 0/200 1109/07 114/05 0 0/200 1109/07 114/05 0/200 1109/07 114/05 0/200 114/00 1109/07 114/07 114/07 11 | 109,675                                                                                                    | end of 17      | 78             | 875 177     | 0           | 2 423 817      | 109.675      | 3 298 994  | 109,675      | 0           | 37 048      | (23,839)  | 122 884   | 116 687     | 6197       | end of 17 |  |
| 114873 end 61 18 79 918935 0 2430135 114873 0 37789 (25100) 122,053 110,071 8732 e                                                                                                    | 114 873                                                                                                    | end of 18      | 79             | 918 935     | 0           | 2 430 135      | 114 873      | 3 349 070  | 114 873      | 0           | 37 789      | (25,009)  | 127 553   | 119 021     | 8 532      | end of 18 |  |
| 120304 end of 19 80 964882 0 2 43138 120304 0 336520 120304 0 38545 (23165) 127430 1152401 100 a                                                                                                    | 120 304                                                                                                    | end of 19      | 80             | 964 882     | 0           | 2 431 338      | 120 304      | 3 396 220  | 120 304      | 0           | 38 545      | (26,437)  | 132 411   | 121 401     | 11 010     | end of 19 |  |
| 125377 end of 20 81 1013126 0 247578 340704 125377 0 39315 (27658) 136.984 123829 13155 e                                                                                                    | 125,327                                                                                                    | end of 20      | 81             | 1.013.126   | 0           | 2 427 578      | 125,327      | 3,440,704  | 125,327      | 0           | 39,315      | (27,658)  | 136.984   | 123,829     | 13,155     | end of 20 |  |
| 563,515 771,079 1,334,594 520,404 455,090 (282,889) 2,027,199 2,065,276 (38,077)                                                                                                    |                                                                                                    |                |                | 10.01.20    | 563,515     | 2,121,010      | 771.079      |            | 1.334.594    | 520,404     | 455.090     | (282,889) | 2.027.199 | 2.065.276   | (38,077)   |           |  |

Step 11: View Tax Rates: Click on the green View Tax Rates button within the Column Display Options textbox.

| Column Display Options Hide RMD Checks Hid                               | le Income Riders View I                                   | Death Benefit   | View % Distri   | bution View | Comparison | View Tax | Rates View C   | Calendar Years              |       |  |  |  |  |  |  |
|--------------------------------------------------------------------------|-----------------------------------------------------------|-----------------|-----------------|-------------|------------|----------|----------------|-----------------------------|-------|--|--|--|--|--|--|
| Accoun                                                                   | Account and Income Grouping Group Setup Accounts Accounts |                 |                 |             |            |          |                |                             |       |  |  |  |  |  |  |
| Accounts Accounts<br>Group 1 Group 2 Group 3 Group 4 Group 5 Title Color |                                                           |                 |                 |             |            |          |                |                             |       |  |  |  |  |  |  |
| NO Assessed                                                              | Group 1                                                   | Group 2         | Group 3         | Group 4     | Group 5    |          | l itle         |                             | Color |  |  |  |  |  |  |
| NQ Account                                                               | ۲                                                         | 0               | 0               | 0           | 0          | Grou     | 1 Accounts     |                             | Sei   |  |  |  |  |  |  |
| IRA                                                                      |                                                           | 0               | 0               | 0           | 0          | Grou     | 2              |                             | Sel   |  |  |  |  |  |  |
|                                                                          | Incomes                                                   |                 |                 |             |            | Grou     | 3              |                             | Sei   |  |  |  |  |  |  |
| John Wages                                                               |                                                           | 0               | 0               | 0           | 0          | Grou     | 4<br>          |                             | Sei   |  |  |  |  |  |  |
| John SS                                                                  | Õ                                                         | Õ               | Õ               | õ           | Õ          | Grou     | 5              |                             | Se    |  |  |  |  |  |  |
|                                                                          | Ŭ                                                         | 0               | 0               | Ŭ           | 0          |          |                | Incomes                     |       |  |  |  |  |  |  |
| Account or income groups must be created in the sequential               | order from left to right as                               | s they appear i | n the Income F  | Plan.       |            |          | Title          |                             | Color |  |  |  |  |  |  |
| You may have to re-order accounts using the Edit Scenario fu             | inction to achieve the sec                                | luence you wa   | nt for your acc | ount/income | groups.    | Grou     | 1 Incomes      |                             | Sel   |  |  |  |  |  |  |
| Reordering or adding accounts or incomes on the Edit Scena               | rio function requires that                                | the above gro   | up information  | be reset.   |            | Group    | 2              |                             | Sel   |  |  |  |  |  |  |
|                                                                          |                                                           |                 |                 |             |            | Group    | 3              |                             | Sel   |  |  |  |  |  |  |
| Reset Condense All Uncondense All                                        |                                                           |                 |                 |             |            | Group    | 4              |                             | Sel   |  |  |  |  |  |  |
|                                                                          |                                                           |                 |                 |             |            | Group    | 5              |                             | Sel   |  |  |  |  |  |  |
|                                                                          |                                                           |                 |                 |             |            | -        |                |                             |       |  |  |  |  |  |  |
|                                                                          |                                                           |                 |                 |             |            | Reset    | Title / Colors | Copy Setup To All Scenarios |       |  |  |  |  |  |  |
|                                                                          |                                                           |                 |                 |             |            |          |                |                             |       |  |  |  |  |  |  |
|                                                                          |                                                           |                 |                 |             |            |          |                |                             |       |  |  |  |  |  |  |
| Return With Grouping Return Without Grouping                             |                                                           |                 |                 |             |            |          |                |                             |       |  |  |  |  |  |  |

Step 12: Structured Income Planning Income Tax Column: The percentage amounts should have automatically been displayed in the structured income plan.

| Structured<br>Edit Save Cancel Add                                                                                                    | Incom                                                                                                    | e Plan         | ning<br>d Inc Tax A | dd Target E | dit or Add Sce | enario Displ | ay Options |           |         |         |              |           |           |               |           |
|----------------------------------------------------------------------------------------------------|----------------------------------------------------------------------------------------------------|----------------|---------------------|-------------|----------------|--------------|------------|-----------|---------|---------|--------------|-----------|-----------|---------------|-----------|
| Scenario Understanding t                                                                                                    | he Advanced Ta                                                                                                    | ax Planning La | nding Page          |             |                | ~            |            |           |         |         |              |           |           |               |           |
|                                                                                                    | Accounts 7                                                                                                    |                |                     |             |                |              |            |           |         |         |              |           |           |               |           |
|                                                                                                    | Planning 20 years V                                                                                                    |                |                     |             |                |              |            |           |         |         |              |           |           |               |           |
|                                                                                                    | Planning<br>Horizon     20 years      NQ Account     IRA       Total required                                                                                                    |                |                     |             |                |              |            |           |         |         |              |           |           |               |           |
| Total required<br>View Beneficial RMD                                                                                                    | Total required         Year         John         Account         Income         Account         Income         John Stribution         John Stribution         J |                |                     |             |                |              |            |           |         |         |              |           |           | Income<br>Gap | Year      |
| View Beneficial RAD         Image: Constraint of the constraint of the constraint of the |                                                                                                    |                |                     |             |                |              |            |           |         |         |              |           |           |               |           |
| REGULAR RMD         net return         62         5.00 %         5.00 %         John IRA         2.000,000         Subtrait         Manage         Manage         Manage         Manage         from total           John         bonus %         0.00 %         0.00 %         John inc         0         of account infl Factor         Infl Factor         Eff Tax Rate         Infl Factor         infl Factor         Eff Tax Rate         Infl Factor         Infl Factor         Infl Factor         Infl Factor         Eff Tax Rate         Infl Factor         Infl Factor         Infl Factor         Infl Factor         Eff Tax Rate         Infl Factor         Infl Factor         Infl Factor         Infl Factor         Infl Factor         Infl Factor         Infl Factor         Eff Tax Rate         Infl Factor         Infl Factor<                                                                                                    |                                                                                                    |                |                     |             |                |              |            |           |         |         |              |           |           |               |           |
| accross all accounts         initial amount         750,000         1,250,000         2,000,000         Subtotal         Manage         Manage                                                                                                    |                                                                                                    |                |                     |             |                |              |            |           |         |         |              |           |           |               |           |
| 0                                                                                                    | end of 1                                                                                                    | 62             | 787,500             | 0           | 1.312.500      | 0            | 2.100.000  | 0         | 100.000 | 0       | (19.864)-17% | 80,136    | 85.000    | (4.864)       | end of 1  |
| 0                                                                                                    | end of 2                                                                                                    | 63             | 826,875             | 0           | 1,378,125      | 0            | 2,205,000  | 0         | 102,000 | 0       | (20,210)-17% | 81,790    | 86,700    | (4,910)       | end of 2  |
| 0                                                                                                    | end of 3                                                                                                    | 64             | 868,219             | 0           | 1,447,031      | 0            | 2,315,250  | 0         | 104,040 | 0       | (15,114)-16% | 88,926    | 88,434    | 492           | end of 3  |
| 0                                                                                                    | end of 4                                                                                                    | 65             | 911,629             | 0           | 1,519,382      | 0            | 2,431,012  | 0         | 106,121 | 0       | (14,931)-16% | 91,190    | 90,203    | 987           | end of 4  |
| 0                                                                                                    | end of 5                                                                                                    | 66             | 957,211             | 0           | 1,595,352      | 0            | 2,552,562  | 0         | 108,243 | 0       | (17,890)-17% | 90,353    | 92,007    | (1,653)       | end of 5  |
| 0                                                                                                    | end of 6                                                                                                    | 67             | 909,136             | 95,936      | 1,675,119      | 0            | 2,584,254  | 95,936    | 0       | 0       | (2,089)-3%   | 93,847    | 93,847    | 0             | end of 6  |
| 0                                                                                                    | end of 7                                                                                                    | 68             | 856,629             | 97,963      | 1,758,875      | 0            | 2,615,504  | 97,963    | 0       | 0       | (2,239)-3%   | 95,724    | 95,724    | 0             | end of 7  |
| 0                                                                                                    | end of 8                                                                                                    | 69             | 828,839             | 70,622      | 1,846,818      | 0            | 2,675,657  | 70,622    | 0       | 31,000  | (3,984)-5%   | 97,638    | 97,638    | 0             | end of 8  |
| 0                                                                                                    | end of 9                                                                                                    | 70             | 798,035             | 72,245      | 1,939,159      | 0            | 2,737,195  | 72,245    | 0       | 31,620  | (4,274)-5%   | 99,591    | 99,591    | 0             | end of 9  |
| 0                                                                                                    | end of 10                                                                                                    | 71             | 764,043             | 73,894      | 2,036,117      | 0            | 2,800,160  | 73,894    | 0       | 32,252  | (4,564)-5%   | 101,583   | 101,583   | 0             | end of 10 |
| 0                                                                                                    | end of 11                                                                                                    | 72             | 726,672             | 75,573      | 2,137,923      | 0            | 2,864,595  | 75,573    | 0       | 32,897  | (4,856)-5%   | 103,615   | 103,615   | 0             | end of 11 |
| 0                                                                                                    | end of 12                                                                                                    | 73             | 685,724             | 77,281      | 2,244,819      | 0            | 2,930,543  | 77,281    | 0       | 33,555  | (5,150)-5%   | 105,687   | 105,687   | 0             | end of 12 |
| 0                                                                                                    | end of 13                                                                                                    | 74             | 720,010             | 0           | 2,357,060      | 0            | 3,077,070  | 0         | 0       | 34,226  | 0-0%         | 34,226    | 107,801   | (73,574)      | end of 13 |
| 95,815                                                                                                    | end of 14                                                                                                    | 75             | 756,011             | 0           | 2,379,097      | 95,815       | 3,135,108  | 95,815    | 0       | 34,911  | (20,472)-16% | 110,254   | 109,957   | 298           | end of 14 |
| 100,384                                                                                                    | end of 15                                                                                                    | 76             | 793,811             | 0           | 2,397,668      | 100,384      | 3,191,479  | 100,384   | 0       | 35,609  | (21,583)-16% | 114,410   | 112,156   | 2,254         | end of 15 |
| 104,702                                                                                                    | end of 16                                                                                                    | 77             | 833,502             | 0           | 2,412,850      | 104,702      | 3,246,351  | 104,702   | 0       | 36,321  | (22,626)-16% | 118,397   | 114,399   | 3,998         | end of 16 |
| 109,675                                                                                                    | end of 17                                                                                                    | 78             | 875,177             | 0           | 2,423,817      | 109,675      | 3,298,994  | 109,675   | 0       | 37,048  | (23,839)-16% | 122,884   | 116,687   | 6,197         | end of 17 |
| 114,873                                                                                                    | end of 18                                                                                                    | 79             | 918,935             | 0           | 2,430,135      | 114,873      | 3,349,070  | 114,873   | 0       | 37,789  | (25,109)-16% | 127,553   | 119,021   | 8,532         | end of 18 |
| 120,304                                                                                                    | end of 19                                                                                                    | 80             | 964,882             | 0           | 2,431,338      | 120,304      | 3,396,220  | 120,304   | 0       | 38,545  | (26,437)-17% | 132,411   | 121,401   | 11,010        | end of 19 |
| 125,327                                                                                                    | end of 20                                                                                                    | 81             | 1,013,126           | 0           | 2,427,578      | 125,327      | 3,440,704  | 125,327   | 0       | 39,315  | (27,658)-17% | 136,984   | 123,829   | 13,155        | end of 20 |
|                                                                                                    |                                                                                                    |                |                     | 563,515     |                | 771,079      |            | 1,334,594 | 520,404 | 455,090 | (282,889)    | 2,027,199 | 2,065,276 | (38,077)      |           |

Step 13: Save: Click on the green save button underneath the Structured Income Plan Heading.

| Scenario     | Structured Income Planning<br>Edit Save Cancel Add Account Add Income Add Inc Tax Add Target Edit or Add Scenario Display Options<br>Scenario Understanding the Advanced Tax Planning Landing Page |                                                    |      |                                        |         |                                            |                                |                             |                                   |                                 |                                 |                        |                     |                                 |                                   |           |
|--------------|----------------------------------------------------------------------------------------------------|----------------------------------------------------|------|----------------------------------------|---------|--------------------------------------------|--------------------------------|-----------------------------|-----------------------------------|---------------------------------|---------------------------------|------------------------|---------------------|---------------------------------|-----------------------------------|-----------|
|              |                                                                                                    | Accounts                                           |      |                                        |         |                                            | 74                             |                             |                                   |                                 |                                 |                        |                     |                                 |                                   |           |
|              | Planning 20 years ~<br>Horizon                                                                                                    |                                                    |      | NQ A                                   | ccount  |                                            | IRA                            | Incomes 🗡                   |                                   |                                 |                                 |                        |                     |                                 |                                   |           |
| To<br>View   | al required<br>eneficial RMD                                                                                                    | Year                                               | John | Account                                | Income  | Account                                    | Income                         | Accounts<br>Total           | Planned<br>Distribution           | John<br>Wages                   | John SS                         | Income Tax             | After Tax<br>Income | After Tax<br>Target             | Income<br>Gap                     | Year      |
| REI<br>accro | ULAR RMD<br>s all accounts<br>John<br>stal RMD                                                                                                    | net return<br>initial amount<br>bonus %<br>w/bonus | 62   | 5.00 %<br>750,000<br>0.00 %<br>750,000 | Manage  | 5.00 %<br>1,250,000<br>0.00 %<br>1.250,000 | John IRA<br>John inc<br>Manage | 2,000,000<br>0<br>2.000.000 | Subtotal<br>of account<br>incomes | Manage<br>Infl Factor<br>2.00 % | Manage<br>Infl Factor<br>2.00 % | Manage<br>Eff Tax Rate |                     | Manage<br>Infl Factor<br>2.00 % | from total<br>income to<br>target |           |
|              | 0                                                                                                    | end of 1                                           | 62   | 787,500                                | 0       | 1,312,500                                  | 0                              | 2,100,000                   | 0                                 | 100,000                         | 0                               | (19,864)-17%           | 80,136              | 85,000                          | (4,864)                           | end of 1  |
|              | 0                                                                                                    | end of 2                                           | 63   | 826,875                                | 0       | 1,378,125                                  | 0                              | 2,205,000                   | 0                                 | 102,000                         | 0                               | (20,210)-17%           | 81,790              | 86,700                          | (4,910)                           | end of 2  |
|              | 0                                                                                                    | end of 3                                           | 64   | 868,219                                | 0       | 1,447,031                                  | 0                              | 2,315,250                   | 0                                 | 104,040                         | 0                               | (15,114)-16%           | 88,926              | 88,434                          | 492                               | end of 3  |
|              | 0                                                                                                    | end of 4                                           | 65   | 911,629                                | 0       | 1,519,382                                  | 0                              | 2,431,012                   | 0                                 | 106,121                         | 0                               | (14,931)-16%           | 91,190              | 90,203                          | 987                               | end of 4  |
| 0            |                                                                                                    | end of 5                                           | 67   | 957,211                                | 05.036  | 1,595,352                                  | 0                              | 2,002,002                   | 05.036                            | 108,243                         | 0                               | (17,890)-17%           | 90,353              | 92,007                          | (1,053)                           | end of 5  |
|              | 0                                                                                                    | end of 7                                           | 68   | 856 629                                | 95,930  | 1,075,119                                  | 0                              | 2,504,254                   | 95,930                            |                                 |                                 | (2,089)-3%             | 95,047              | 95,047                          | 0                                 | end of 7  |
|              | 0                                                                                                    | end of 8                                           | 69   | 828.839                                | 70.622  | 1.846.818                                  | 0                              | 2.675.657                   | 70.622                            | Ő                               | 31.000                          | (3.984)-5%             | 97.638              | 97.638                          | 0                                 | end of 8  |
|              | 0                                                                                                    | end of 9                                           | 70   | 798,035                                | 72,245  | 1,939,159                                  | 0                              | 2,737,195                   | 72,245                            | 0                               | 31,620                          | (4,274)-5%             | 99,591              | 99,591                          | 0                                 | end of 9  |
| 0            |                                                                                                    | end of 10                                          | 71   | 764,043                                | 73,894  | 2,036,117                                  | 0                              | 2,800,160                   | 73,894                            | 0                               | 32,252                          | (4,564)-5%             | 101,583             | 101,583                         | 0                                 | end of 10 |
| 0            |                                                                                                    | end of 11                                          | 72   | 726,672                                | 75,573  | 2,137,923                                  | 0                              | 2,864,595                   | 75,573                            | 0                               | 32,897                          | (4,856)-5%             | 103,615             | 103,615                         | 0                                 | end of 11 |
| 0            |                                                                                                    | end of 12                                          | 73   | 685,724                                | 77,281  | 2,244,819                                  | 0                              | 2,930,543                   | 77,281                            | 0                               | 33,555                          | (5,150)-5%             | 105,687             | 105,687                         | 0                                 | end of 12 |
| 0            |                                                                                                    | end of 13                                          | 74   | 720,010                                | 0       | 2,357,060                                  | 0                              | 3,077,070                   | 0                                 | 0                               | 34,226                          | 0-0%                   | 34,226              | 107,801                         | (73,574)                          | end of 13 |
|              | 95,815                                                                                                    | end of 14                                          | 75   | 756,011                                | 0       | 2,379,097                                  | 95,815                         | 3,135,108                   | 95,815                            | 0                               | 34,911                          | (20,472)-16%           | 110,254             | 109,957                         | 298                               | end of 14 |
| 100,384      |                                                                                                    | end of 15                                          | 76   | 793,811                                | 0       | 2,397,668                                  | 100,384                        | 3,191,479                   | 100,384                           | 0                               | 35,609                          | (21,583)-16%           | 114,410             | 112,156                         | 2,254                             | end of 15 |
| 104,/02      |                                                                                                    | end of 16                                          | 77   | 833,502                                | 0       | 2,412,850                                  | 104,702                        | 3,246,351                   | 104,702                           | 0                               | 36,321                          | (22,626)-16%           | 118,397             | 114,399                         | 3,998                             | end of 16 |
|              | 114 873                                                                                                    |                                                    | 78   | 018 035                                | 0       | 2,423,817                                  | 114 973                        | 3,298,994                   | 114 973                           | 0                               | 37,048                          | (25,839)-16%           | 122,884             | 110,08/                         | 9,197                             | end of 18 |
|              | 120 304                                                                                                    | end of 19                                          | 80   | 964.882                                | 0       | 2,430,133                                  | 120 304                        | 3 396 220                   | 120 304                           | 0                               | 38 545                          | (26,437)-17%           | 132 411             | 121 401                         | 11 010                            | end of 19 |
| 125,327      |                                                                                                    | end of 20                                          | 81   | 1.013.126                              | 0       | 2,427,578                                  | 125,327                        | 3.440.704                   | 125,327                           | 0                               | 39,315                          | (27.658)-17%           | 136,984             | 123.829                         | 13,155                            | end of 20 |
| 1            |                                                                                                    | 0.000.20                                           |      | .,010,120                              | 563,515 | 2/12/10/0                                  | 771.079                        | 5,110,104                   | 1.334.594                         | 520,404                         | 455.090                         | (282.889)              | 2.027.199           | 2.065.276                       | (38.077)                          |           |
| -            |                                                                                                    |                                                    | 2.   |                                        | 220,010 |                                            |                                |                             | .,                                | 220,101                         |                                 | (252,005)              | 2,227,199           | 2,2 50,270                      | (23)011)                          |           |

If you feel you need more support or would like to set up demo time with one of our representatives, please contact us at: +1-888-449-6917 or support@planscout.com.